# Secure Client NAM Profile via ISE 3.3 op Windows configureren en implementeren

# Inhoud

| Inleiding                                                                  |
|----------------------------------------------------------------------------|
| Achtergrondinformatie                                                      |
| Voorwaarden                                                                |
| Vereisten                                                                  |
| Gebruikte componenten                                                      |
| Configuratie                                                               |
| Netwerkdiagram                                                             |
| Gegevensstroom                                                             |
| Switch configureren                                                        |
| Het Secure-clientpakket downloaden                                         |
| ISE-configuratie                                                           |
| Stap 1. Upload het pakket op ISE                                           |
| Stap 2. Een NAM-profiel maken vanuit de profieleditor                      |
| Stap 3. Upload het NAM Profile op ISE                                      |
| Stap 4. Een postenprofiel maken                                            |
| Stap 5. Configuratie van agent maken                                       |
| Stap 6. Clientprovisioningbeleid                                           |
| Stap 7. posterisatiebeleid                                                 |
| Stap 8. Netwerkapparaat toevoegen                                          |
| Stap 9. Autorisatieprofiel                                                 |
| Stap 10. Toegestane protocollen                                            |
| Stap 11. Active Directory                                                  |
| Stap 12. Beleidsverzamelingen                                              |
| Verifiëren                                                                 |
| Stap 1. Download en installeer de Secure Client Posture/NAM-module van ISE |
| Stap 2. EAP-FAST                                                           |
| Stap 3. Posture Scan                                                       |
| Problemen oplossen                                                         |
| Stap 1. NAM Profile                                                        |
| Stap 2. Uitgebreide NAM-vastlegging                                        |
| Stap 3. Debugs op Switch                                                   |
| Stap 4. Debugs op ISE                                                      |
| Gerelateerde informatie                                                    |
|                                                                            |

# Inleiding

Dit document beschrijft hoe u het profiel Cisco Secure Client Network Access Manager (NAM) kunt implementeren via Identity Services Engine (ISE).

# Achtergrondinformatie

EAP-FAST-verificatie vindt in twee fasen plaats. In de eerste fase maakt EAP-FAST gebruik van een TLS-handdruk om sleuteluitwisselingen te verstrekken en te verifiëren met behulp van Type-Length-Values (TLV)-objecten om een beschermde tunnel tot stand te brengen. Deze TLVobjecten worden gebruikt om verificatiegerelateerde gegevens tussen de client en server over te brengen. Zodra de tunnel is opgezet, begint de tweede fase met de client en de ISE-knooppunt die verdere gesprekken voeren om het vereiste verificatie- en autorisatiebeleid vast te stellen.

Het NAM-configuratieprofiel is ingesteld om EAP-FAST te gebruiken als de verificatiemethode en is beschikbaar voor administratief gedefinieerde netwerken.

Daarnaast kunnen zowel machine- als gebruikerstypen worden geconfigureerd binnen het NAMconfiguratieprofiel.

Het Windows-apparaat van het bedrijf krijgt volledige bedrijfstoegang met behulp van de NAM met Posture check.

Het persoonlijke Windows-apparaat krijgt toegang tot een beperkt netwerk met dezelfde NAMconfiguratie.

Dit document bevat instructies voor de implementatie van het profiel Cisco Secure Client Network Access Manager (NAM) via het poortportal van Identity Services Engine (ISE) met behulp van webimplementatie, samen met de controle op naleving van posterijen.

# Voorwaarden

### Vereisten

Cisco raadt kennis van de volgende onderwerpen aan:

- Identity Services Engine (ISE)
- AnyConnect NAM en profieleditor
- posterisatiebeleid
- Cisco Catalyst configuratie voor 802.1x-services

### Gebruikte componenten

De informatie in dit document is gebaseerd op de volgende software- en hardware-versies:

- Cisco ISE, release 3.3 en hoger
- Windows 10 met Cisco Secure Mobility Client 5.1.4.74 en hoger
- Cisco Catalyst 9200 switch met software, Cisco IOS® XE 17.6.5 en hoger
- Active Directory 2016

De informatie in dit document is gebaseerd op de apparaten in een specifieke laboratoriumomgeving. Alle apparaten die in dit document worden beschreven, hadden een opgeschoonde (standaard)configuratie. Als uw netwerk live is, moet u zorgen dat u de potentiële impact van elke opdracht begrijpt.

# Configuratie

Netwerkdiagram

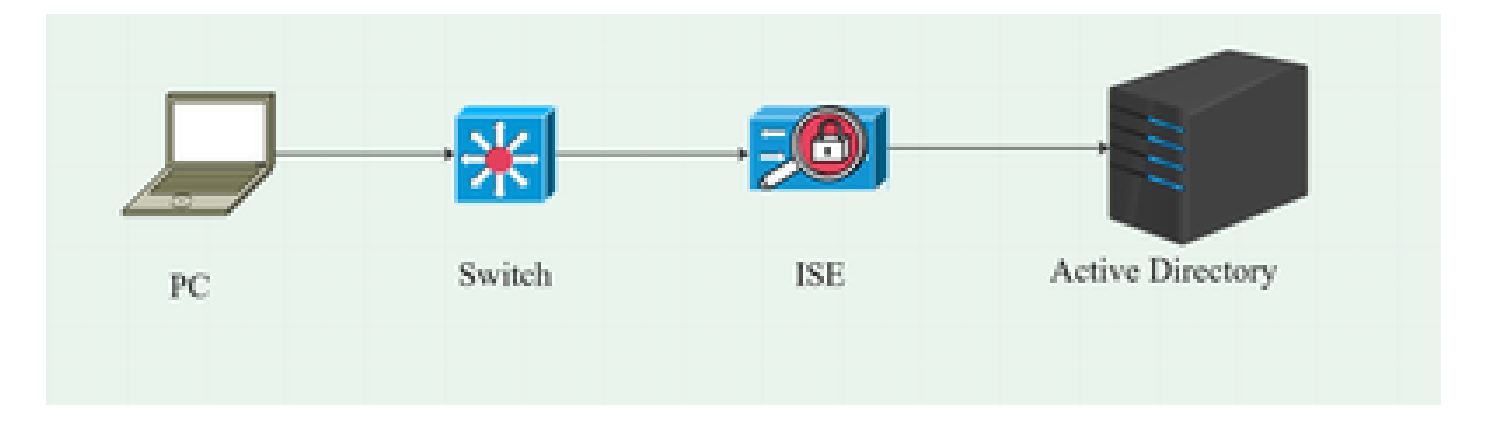

### Gegevensstroom

Wanneer een pc verbinding maakt met het netwerk, biedt de ISE het autorisatiebeleid voor omleiding naar het Posture Portal.

Het http-verkeer op de pc wordt omgeleid naar de ISE-pagina voor clientprovisioning, waar de NSA-toepassing wordt gedownload van ISE.

De NSA installeert vervolgens de Secure Client Agent-modules op de PC.

Nadat de installatie van de agent is voltooid, downloadt de agent het Posteringprofiel en het NAMprofiel dat op ISE is geconfigureerd.

De installatie van de NAM module brengt een nieuw begin op PC teweeg.

Na het opnieuw opstarten voert de NAM-module EAP-FAST-verificatie uit op basis van het NAMprofiel.

De Posture-scan wordt dan geactiveerd en de naleving wordt gecontroleerd op basis van het ISE Posture Policy.

Switch configureren

Configureer de access switch voor dot1x-verificatie en omleiding.

aaa new-model aaa verificatie dot1x standaardgroepstraal Standaard netwerkgroepstraal voor aaa-autorisatie aaa accounting dot1x standaard start-stop groepsstraal aaa server straal dynamisch-auteur client 10.127.197.53 server-key Qwerty123 van het auth-type aaa sessie-id gemeenschappelijk IP-straal vanaf bron-interface VLAN1000 radius-server attribuut 6 on-for-login-auth RADIUS-serverkenmerk 8 inclusief-in-access-req 25 access-request omvatten radius-server attribuut 31 mac formaat ietf hoofdletters radius server RAD1 IP-adres4 <ISE-server> 1812-poorts 1813 met automatische poort toets <geheime toets>

Configureer omleiding van ACL zodat gebruiker kan worden omgeleid naar ISEclientprovisioningportal.

IP-toegangslijst - uitgebreid, omgeleid-acl 10 ontkennen udp elk eq-domein 20 ontken tcp elk eq domein 30 ontkennen udp een eq bootpc een eq bootps 40 Geen IP-host weigeren <ISE-server> 50 vergunning tcp elk eq www 60 vergunningen tcp elke willekeurige eq 443

Schakel apparaattracering en http-omleiding op de switch in.

beleid voor apparaattracering <naam van beleid voor apparaattracering> volgen inschakelen interface <naam interface> <naam van beleid voor apparaattracering> IP-http server IP-http: beveiligde server

### Het Secure-clientpakket downloaden

Download de profieleditor, beveiligde clientvensters en de nalevingsmodule webimplementatiebestanden handmatig van <u>software.cisco.com</u>

Type Secure Client 5 in de zoekbalk voor productnamen.

Downloads - Home > Beveiliging > Endpoint Security > Beveiligde client (inclusief AnyConnect) > Beveiligde client 5 > AnyConnect VPN-clientsoftware

Cisco-Secure-Client-win-5.1.4.74-webopstellen-k9.pkg

- · Cisco-secure-client-win-4.3.4164.8192-iscompliance-webimplementation-k9.pkg
- tools-cisco-secure-client-win-5.1.4.74-profileeditor-k9.msi

# **ISE-configuratie**

## Stap 1. Upload het pakket op ISE

Als u de beveiligde client- en nalevingsmodule wilt uploaden via de webimplementatiepakketten van ISE, navigeer naar Workcenter > houding > clientprovisioning > resources > toevoegen > resources van agent vanaf lokale schijf.

| Overview                                    | Network Devices                | Client Provisioning                              | Policy Elements           | Posture Policy    | Policy Sets        | Troubleshoot    | Reports    | Settings                |
|---------------------------------------------|--------------------------------|--------------------------------------------------|---------------------------|-------------------|--------------------|-----------------|------------|-------------------------|
| Client Provis<br>Resources<br>Client Provis | ioning Policy<br>ioning Portal | Agent Resources From Local<br>Agent Resources Fr | Disk > Agent Resources Fr | om Local Disk     |                    |                 |            |                         |
|                                             |                                | Category                                         | Cisco Provided Pac        | kages Y           | ()<br>1            |                 |            |                         |
|                                             |                                |                                                  | ✓ Agent Uploaded<br>Name  | Resources         | Гуре               | v               | /ersion D  | escription              |
|                                             |                                |                                                  | CiscoSecureClientDes      | ktopWindows 5.1 ( | CiscoSecureClientD | esktopWindows 5 | 5.1.4.74 ( | Sisco Secure Client for |
|                                             |                                |                                                  |                           |                   |                    |                 |            |                         |
|                                             |                                | Submit                                           |                           |                   |                    |                 |            |                         |

| Overview Networ            | k Devices CI | lient Pro | visioning    | Policy Elements     | Posture Policy       | Policy Sets T          | roubleshoot    | Reports   | Settings    |                         |
|----------------------------|--------------|-----------|--------------|---------------------|----------------------|------------------------|----------------|-----------|-------------|-------------------------|
| Client Provisioning Policy |              |           |              |                     |                      |                        |                |           |             |                         |
| Resources                  |              | Reso      | urces        |                     |                      |                        |                |           |             |                         |
| Client Provisioning Portal |              |           |              |                     |                      |                        |                |           |             |                         |
|                            |              | 🖉 Edit    |              | Duplicate 👩 D       | Delete               |                        |                |           |             |                         |
|                            |              |           | Name         |                     |                      | Туре                   | Version        | Last Upda | te 🗸        | Description             |
|                            |              |           | Lab Profile  |                     |                      | AgentProfile           | Not Applicable | 2024/07/2 | 26 17:23:41 |                         |
|                            |              |           | Agent Config | juration            |                      | AgentConfig            | Not Applicable | 2024/07/2 | 26 16:00:49 |                         |
|                            |              |           | NAM Profile  |                     |                      | AgentProfile           | Not Applicable | 2024/07/2 | 26 16:00:00 |                         |
|                            |              |           | CiscoSecure  | ClientComplianceMod | duleWindows 4.3.4164 | CiscoSecureClientCo.   | 4.3.4164.8192  | 2024/07/2 | 26 15:58:44 | Cisco Secure Client Win |
|                            |              |           | CiscoSecure  | ClientDesktopWindow | vs 5.1.4.074         | CiscoSecureClientDe.   | 5.1.4.74       | 2024/07/2 | 26 15:56:27 | Cisco Secure Client for |
|                            |              |           | Cisco-ISE-N  | SP                  |                      | Native Supplicant Pro. | Not Applicable | 2023/07/0 | 04 05:25:16 | Pre-configured Native S |
|                            |              |           | CiscoAgentle | essOSX 5.0.03061    |                      | CiscoAgentlessOSX      | 5.0.3061.0     | 2023/07/0 | 04 04:24:14 | With CM: 4.3.3045.6400  |

Stap 2. Een NAM-profiel maken vanuit de profieleditor

Voor informatie over hoe u een NAM-profiel kunt configureren raadpleegt u deze handleiding <u>Secure Client NAM Profile configureren</u>.

Stap 3. Upload het NAM Profile op ISE

Als u het NAM Profile "Configuration.xml" op ISE als Agent Profile wilt uploaden, navigeer dan naar Client Provisioning > Resources > Agent Resources From Local Disk.

| Overview                                                                                                    | Network Devices | Client Provisioning | Policy Elements     | Posture Policy | Policy Sets | Troubleshoot | Reports | Settings |
|----------------------------------------------------------------------------------------------------|-----------------|---------------------|---------------------|----------------|-------------|--------------|---------|----------|
| Client Provisioning Policy     Agent Resources From Local Disk > Agent Resources From Local Disk       Resources     Agent Resources From Local Disk       Client Provisioning Portal     Agent Resources From Local Disk |                 |                     |                     |                |             |              |         |          |
|                                                                                                    |                 | Category            | Customer Created    | Packa 🗸 🗸      |             |              |         |          |
|                                                                                                    |                 | Туре                | Agent Profile       | ~              |             |              |         |          |
|                                                                                                    |                 | * Name              | New Profile         |                |             |              |         |          |
|                                                                                                    |                 | Description         |                     |                |             |              |         |          |
|                                                                                                    |                 |                     | Choose File configu | uration.xml    |             |              |         |          |
|                                                                                                    |                 | Submit              | Cancel              |                |             |              |         |          |

•

Stap 4. Een postenprofiel maken

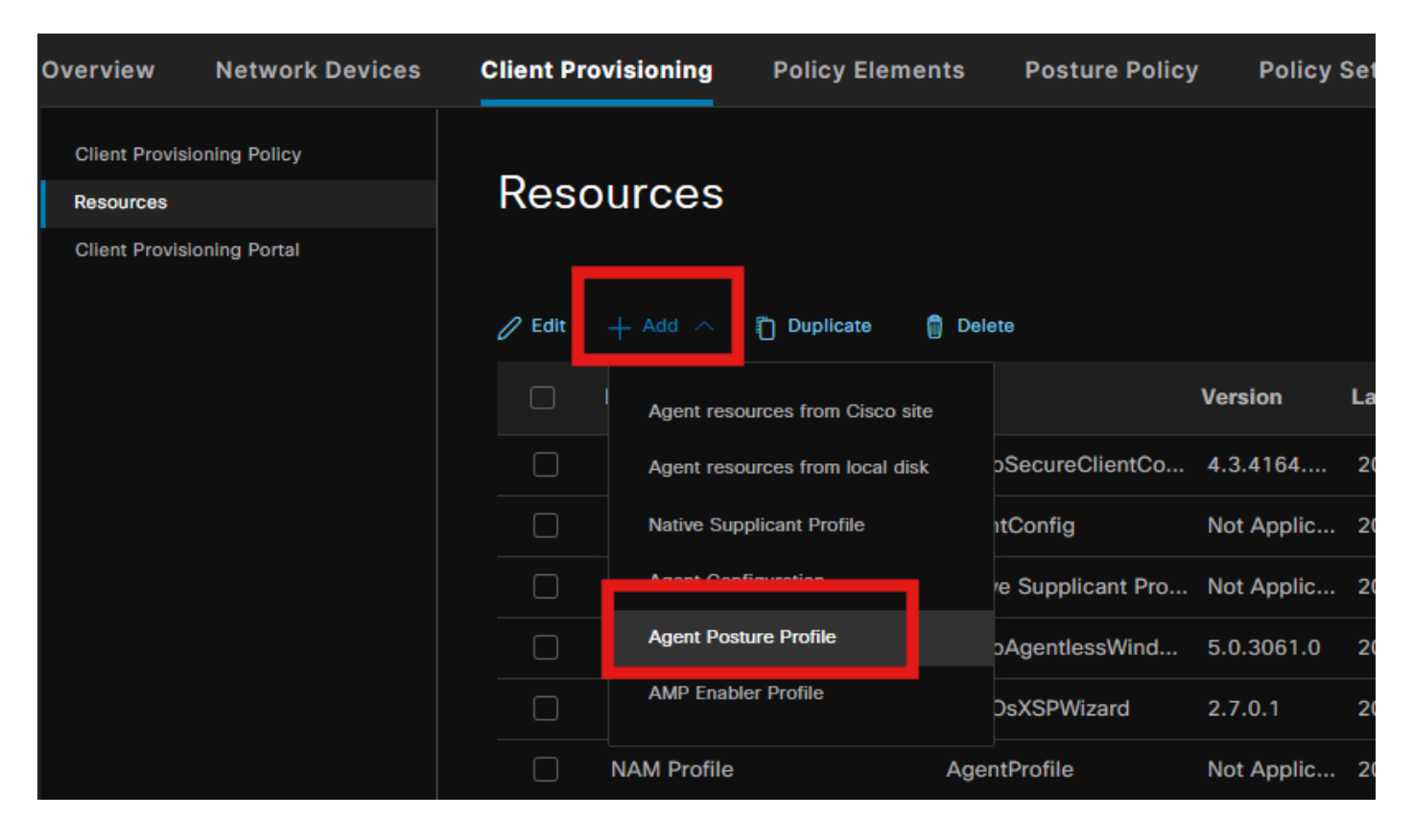

| Overview Network Devices                | Client Provisioning                                                                                      | Policy Elements     | Posture Policy | Policy Sets T |
|-----------------------------------------|----------------------------------------------------------------------------------------------------|---------------------|----------------|---------------|
| Client Provisioning Policy<br>Resources |                                                                                                    | tings 〉 Lab Profile |                |               |
| Client Provisioning Portal              | Agent Posture Profil          Name *         Posture Profile         Description:         Agent Behavior | e                   |                |               |
|                                         | Parameter                                                                                                |                     | Value          |               |
|                                         | Enable debug log                                                                                         |                     | Yes            | ~             |
|                                         | Operate on non-802.                                                                                      | 1X wireless         | No             | ~             |
|                                         | Enable signature chec                                                                                    | <b>x</b> ()         | No             | ~             |

Vergeet niet om in het gedeelte Posture Protocol \* toe te voegen om de Agent in staat te stellen verbinding te maken met alle servers.

Stap 5. Configuratie van agent maken

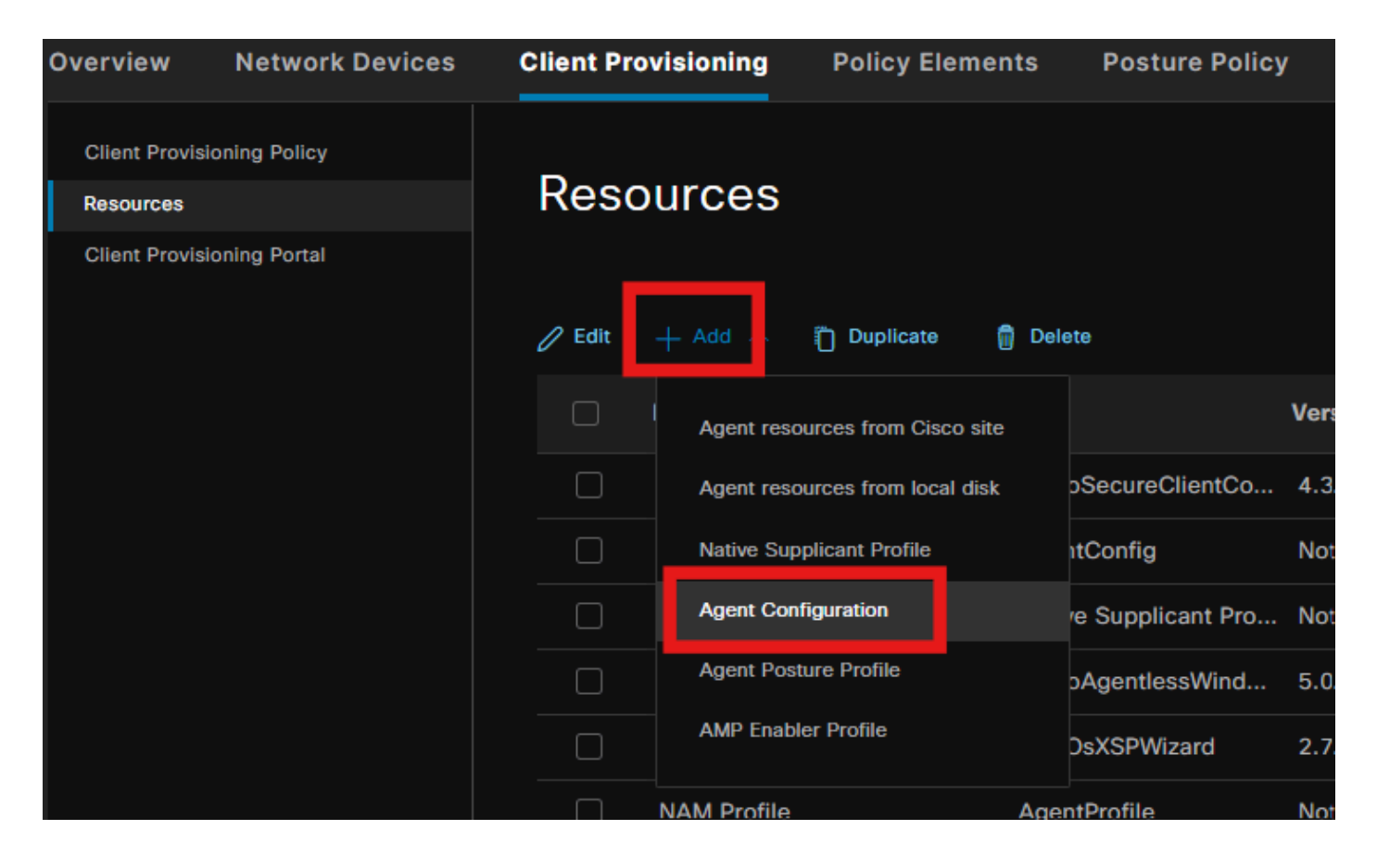

Selecteer het geüploade beveiligde client- en nalevingsmodulepakket en selecteer onder de Moduleselectie de ISE Positie-, NAM- en DART-modules

| E | ngine                        |                 |                             | Work         | Centers /     | Posture              |             |
|---|------------------------------|-----------------|-----------------------------|--------------|---------------|----------------------|-------------|
|   | Overview                     | Network Devices | Client Provisioning         | Policy I     | Elements      | Posture Policy       | Policy Sets |
|   | Client Provisio              | oning Policy    | Agent Configuration > New A | Agent Config | guration      |                      |             |
|   | Resources<br>Client Provisio | oning Portal    |                             |              |               |                      |             |
|   |                              |                 | * Select Agent Package:     |              | CiscoSecur    | eClientDesktopWindov | vs 5.1.∨    |
|   |                              |                 | * Configuration Name:       |              | Agent Conf    | iguration            |             |
|   |                              |                 | Description:                |              |               |                      |             |
|   |                              |                 | Description Value No        | otes         |               |                      |             |
|   |                              |                 | * Compliance Module         | с            | SiscoSecureCl | ientComplianceModul  | eW 🗸        |
|   |                              |                 |                             |              |               |                      |             |
|   |                              |                 | Cisco Secure Client         | Module       | Selection     |                      |             |
|   |                              |                 | ISE Posture                 |              |               |                      |             |
|   |                              |                 | VPN                         |              |               |                      |             |
|   |                              |                 | Zero Trust Access           |              |               |                      |             |
|   |                              |                 | Network Access Manager      |              |               |                      |             |
|   |                              |                 | Secure Firewall Posture     |              |               |                      |             |
|   |                              |                 | Network visibility          |              |               |                      |             |

Selecteer onder Profielselectie de optie Positie en NAM-profiel en klik op Indienen.

| Overv | view        | Network Devices | Client Provis                       | ioning     | Policy Elements | Posture | Policy |
|-------|-------------|-----------------|-------------------------------------|------------|-----------------|---------|--------|
| Clie  | nt Provisio | ning Policy     | Umbrella                            |            |                 |         |        |
| Reso  | ources      | ining Policy    | Start Before<br>Logon               |            |                 |         |        |
| Clier | nt Provisio | ning Portal     | Diagnostic<br>and Reporting<br>Tool |            |                 |         |        |
|       |             |                 | Profile Sele                        | ction      |                 |         |        |
|       |             |                 | * ISE Posture                       | Posture Pr | rofile          | ~       |        |
|       |             |                 | VPN                                 |            |                 | ~       |        |
|       |             |                 | Network<br>Access<br>Manager        | NAM Profi  | ile             | ~       |        |
|       |             |                 | Network<br>Visibility               |            |                 | ~       |        |
|       |             |                 | Umbrella                            |            |                 | ~       |        |
|       |             |                 | Customer<br>Feedback                |            |                 | ~       |        |

# Stap 6. Clientprovisioningbeleid

Maak een client provisioningbeleid voor Windows-besturingssysteem en selecteer de Agent Configuration die in de vorige stap is gemaakt.

| Overview                                                                                                    | Network Devices | Client Prov | isioning Policy E | lements | Posture Policy | Policy Sets       | Troubleshoot | Reports Se       | ttings |                                                                                           |          |    |
|----------------------------------------------------------------------------------------------------|-----------------|-------------|-------------------|---------|----------------|-------------------|--------------|------------------|--------|-------------------------------------------------------------------------------------------|----------|----|
| Client Provisioning Poticy         Client Provisioning Poticy           Netources         Client Provisioning Poticia           Client Provisioning Portal         Define the Client Provisioning Policy to determine what users will receive upon login and user session initiation:<br>For Agent Configuration: version of agent, agent profile, agent compliance module, and/or agent customization package.<br>For Native Supplicant Configuration: vizard profile and/or vizard. Drag and drop rules to change the order.           Windows Agent, Mac Agent, Mac Temporal and Mac Agentless policies support ARM64. Windows policies run separate packages for ARM4 and<br>Intel architectures. Mac policies run the same package for both architectures.<br>For Windows Agent, Alke Agent, Agent, Solicies configurations.<br>Windows Agent ARM64 policies, configurations.           Mac ARM64 policies require no Other Conditions arm64 configurations.<br>How an ARM64 colicies require no Other Conditions arm64 configurations.<br>Hy our configure provisioning policy for an OS, ensure that the ARM64 policy is at the top of the conditions list, ahead of policies<br>without an ARM64 condition. This is because an endpoint is matched sequentially with the policies listed in this window. |                 |             |                   |         |                |                   |              |                  |        |                                                                                           |          |    |
|                                                                                                    |                 |             |                   |         |                |                   |              |                  |        |                                                                                           |          |    |
|                                                                                                    |                 |             | Rule Name         | ŀ       | dentity Groups | Operating Sys     | stems (      | Other Conditions |        | Results                                                                                   |          |    |
|                                                                                                    |                 | 8 🜌         |                   | If A    | uny a          | and Apple IOS All |              | Condition(s)     | then   | Cisco-ISE-NSP                                                                             | Edit 🗠 🔶 |    |
|                                                                                                    |                 | : 👦         | Android           | IF A    |                | hiorboA hos       | and (        | Condition(s)     | then   | Cisco-ISE-NSP                                                                             | Edit v   |    |
|                                                                                                    |                 | 8 🖬         | Windows           | If A    | uny a          | and Windows All   |              | Condition(s)     | then   | Agent Configuration                                                                       | Edit ~   |    |
|                                                                                                    |                 | Ë 🔽         | MAC OS            | H A     | ny a           | and Mac OSX       | and (        | Condition(s)     | then   | CiscoTemporalAgentOSX<br>5.0.03061 And<br>MacOsXSPWizard<br>2.7.0.1 And Cisco-ISE-<br>NSP | Edit ~   |    |
|                                                                                                    |                 | 8 🖂         | Chromebook        | If A    | iny a          | and Chrome OS All |              | Condition(s)     | then   | Cisco-ISE-Chrome-NSP                                                                      | Edit 👻 💌 |    |
|                                                                                                    |                 |             |                   |         |                |                   |              |                  |        |                                                                                           | Save     | et |

### Stap 7. posterisatiebeleid

Voor meer informatie over het maken van de Posture Policy en voorwaarden, raadpleegt u deze handleiding <u>ISE Posture Prescriptive Implementation Guide</u>.

### Stap 8. Netwerkapparaat toevoegen

Als u het IP-adres van de switch en de gedeelde geheime sleutel voor de radius wilt toevoegen, navigeert u naar Beheer > Netwerkbronnen.

| Engine                                                        |                                                         | Administr                        | ation / Network Resc      | ources               |
|---------------------------------------------------------------|---------------------------------------------------------|----------------------------------|---------------------------|----------------------|
| Network Devices                                               | Network Device Groups                                   | Network Device Profiles          | External RADIUS Serv      | ers RADIUS Server Se |
| Network Devices<br>Default Device<br>Device Security Settings | Network Devices I<br>Network Dev<br>Name<br>Description | List > aaa<br>vices<br>aaa       |                           |                      |
|                                                               | IP Address<br>Device Profile<br>Model Name              | * IP : 10.197.213.22 a the Cisco | 2 / <u>32</u> @<br>()<br> |                      |

| Engine                                  |            |                     | A                  | dministrati | on / Network Re    | sources        |                       |  |  |
|-----------------------------------------|------------|---------------------|--------------------|-------------|--------------------|----------------|-----------------------|--|--|
| Network Devices                         | Network De | evice Groups        | Network Device P   | rofiles E   | External RADIUS Se | rvers RAI      | DIUS Server Sequences |  |  |
| Network Devices                         |            | Device Type         | All Device Type    | 2S          | <u> </u>           | Set To Default |                       |  |  |
| Default Device Device Security Settings |            | 🗹 🗸 Rad             | IUS Authenticati   | on Settings |                    |                |                       |  |  |
|                                         |            | RADIUS UDP Settings |                    |             |                    |                |                       |  |  |
|                                         |            | Protoco             | RADIU              | IS          |                    |                |                       |  |  |
|                                         |            | Shared              | Secret             |             |                    |                |                       |  |  |
|                                         |            | Us                  | e Second Shared Se | cret 🕦      |                    |                |                       |  |  |
|                                         |            |                     | Second Share       | d Secret    |                    |                |                       |  |  |
|                                         |            | CoA Po              | rt <u>1700</u>     |             |                    | Set To Default |                       |  |  |

# Stap 9. Autorisatieprofiel

| Engine                                                    |         |                    | Policy / Policy Elements |                                                      |               |  |  |
|-----------------------------------------------------------|---------|--------------------|--------------------------|------------------------------------------------------|---------------|--|--|
| Dictionaries Conditions                                   | Resu    | ılts               |                          |                                                      |               |  |  |
| Authentication<br>Authorization<br>Authorization Profiles | ><br>~  | Star<br>For Policy | ndard Authori            | zation Profiles > System > Backup & Restore > Policy | y Export Page |  |  |
| Downloadable ACLS                                         |         | 🖉 Edit             | + Add 🗂 Duplicate        | 🗊 Delete                                             |               |  |  |
| Profiling                                                 | >       |                    | Name                     | Profile                                              |               |  |  |
| Posture                                                   | >       |                    |                          | 🏭 Cisco 👔                                            |               |  |  |
| Client Provisioning                                       | oning > |                    | Cisco_IP_Phones          | 🏭 Cisco 👔                                            |               |  |  |
|                                                           |         |                    | Cisco_Temporal_Onboard   | 🏭 Cisco 👔                                            |               |  |  |

Als u een posteringsprofiel wilt maken, navigeert u naar Policy > Policy Elemets > Results.

Selecteer onder opdrachttaak de client Provisioning Portal met omleiding van ACL.

| Dictionaries Conditions                     | Results                                                                                                    |
|---------------------------------------------|----------------------------------------------------------------------------------------------------|
| Authentication >                            | Authorization Profiles > Redirection Authorization Profile                                                                                                    |
| Authorization Profiles<br>Downloadable ACLs | * Name Redirection                                                                                                    |
| Profiling >                                 |                                                                                                    |
| Posture >                                   | Access Type Access_Accept                                                                                                    |
|                                             | Service Template                                                                                                    |
|                                             | ✓ Common Tasks     ✓ Web Redirection (CWA, MDM, NSP, CPP)      G     Client Provisioning (Posture)      ✓ ACL redirect-acl      ✓ Value Client Provisioning Portal (defi      ✓     Static IP/Host name/FQDN     Suppress Profiler CoA for endpoints in Logical Profile |

# Stap 10. Toegestane protocollen

Navigeren naar Beleid > Beleidselementen > Resultaten > Verificatie > Toegestane protocollen, selecteer de instellingen voor EAP-koppeling,

| Dictionaries   | Conditions |   | Results                                                  |
|----------------|------------|---|----------------------------------------------------------|
|                |            |   |                                                          |
| Authentication |            | ~ | Allowed Protocols Services List > Default Network Access |
| Allowed Proto  | cols       |   | Allowed Protocols                                        |
|                |            |   |                                                          |
| Authorization  |            | > | Name Default Network Access                              |
|                |            |   | Description Default Allowed Protocol Service             |
| Profiling      |            | > |                                                          |
| Posture        |            | > |                                                          |

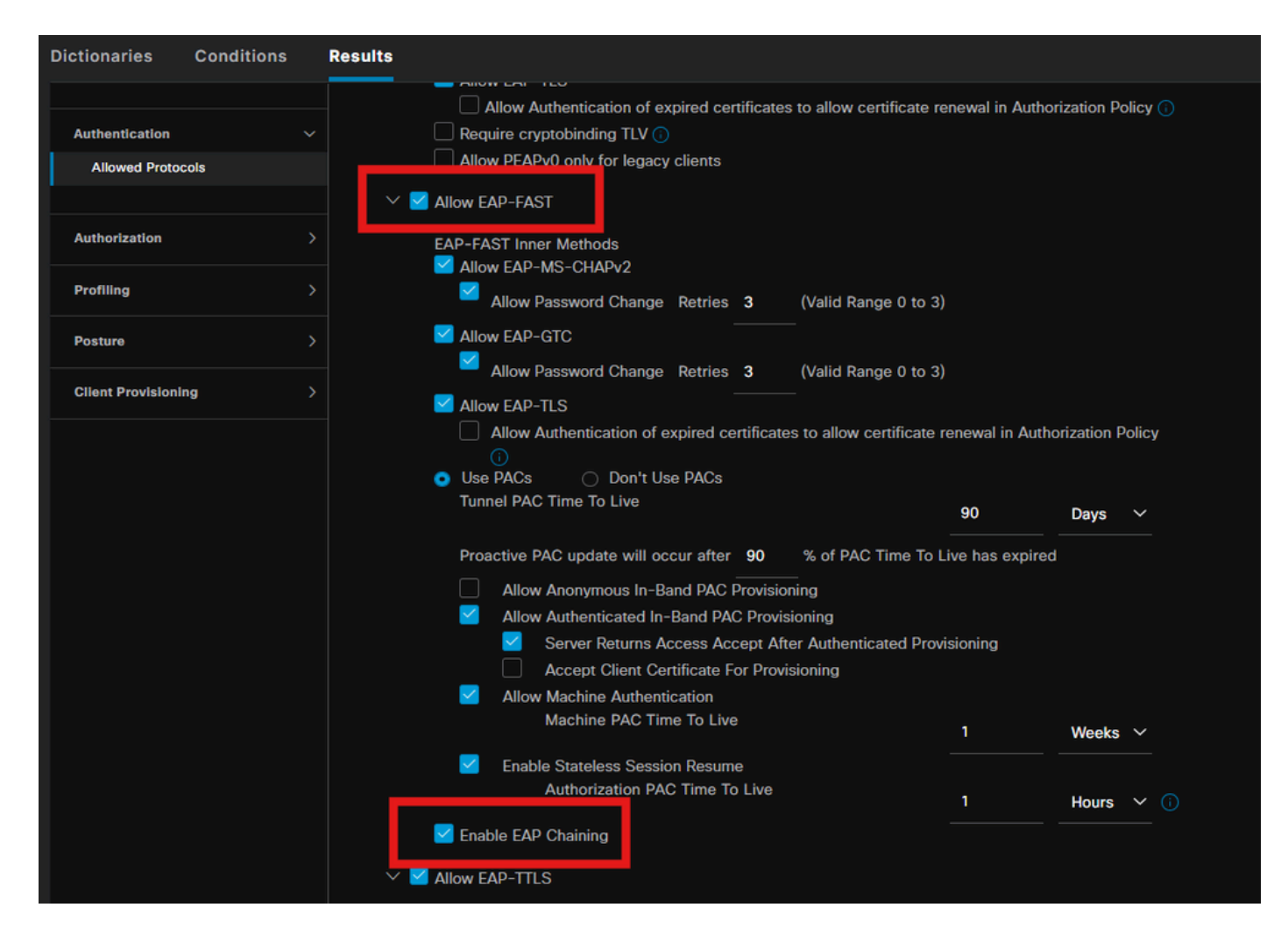

### Stap 11. Active Directory

Validate ISE wordt aangesloten met Active Directory domein en de domeingroepen worden geselecteerd indien nodig voor de autorisatievoorwaarden.

| Engine     |                                                                                                    | Administration / Identity Management                                                                                                    |
|------------|----------------------------------------------------------------------------------------------------|----------------------------------------------------------------------------------------------------|
| Identities | Groups External Identity So                                                                                                    | purces Identity Source Sequences Settings                                                                                                    |
|            | External Identity Sources                                                                                                    | Connection Allowed Domains PassivelD Groups Attributes Advanced Settings                                                                                                   |
|            | <ul> <li>Certificate Authenticat</li> <li>Certificate Authenticat</li> <li>Active Directory</li> <li>PRAD</li> <li>LDAP</li> </ul> | * Join Point Name PRAD ()<br>* Active Directory<br>Domain ()<br>+ Join + Leave Q. Test User % Diagnostic Tool C Refresh Table                                              |
|            | <ul> <li>ODBC</li> <li>RADIUS Token</li> <li>RSA SecurID</li> </ul>                                                                | ISE Node     ISE Node R     Status     Domain Controller     Site       pk3-3.aaa.prad.com     PRIMARY     Operational     CXLabs-WIN2022.aaa.pr     Default-First-Site-Na |
|            | <ul> <li>SAML Id Providers</li> <li>Social Login</li> </ul>                                                                        |                                                                                                    |

Beheer > Identiteitsbeheer > Externe Identiteitsbronnen > Active Directory

#### Stap 12. Beleidsverzamelingen

Maak een beleidsset op ISE om de dot1x aanvraag te authenticeren. Ga naar Beleidssets > Beleidssets.

| Engi | ne     |        |                 |                    | Policy / Policy Sets | 🔺 Evelunt          | ion Mode 87 Day | • 0  | ۵ ۱  | 0       | Q   2 |
|------|--------|--------|-----------------|--------------------|----------------------|--------------------|-----------------|------|------|---------|-------|
|      | Policy | / Sets | ]               |                    |                      | Reset              |                 |      |      |         | Save  |
|      |        | Status | Policy Set Name | Description        | Conditions           | Allowed Protocols  | / Server Sequ   | ence | Hits | Actions | View  |
|      | C      | Search |                 |                    |                      |                    |                 |      |      |         |       |
|      |        |        | Dot1x Policy    |                    | Wired_802.1X         | Default Network Ac | cess /          |      |      | ¢       |       |
|      |        |        | Default         | Default policy set |                      |                    |                 |      |      | ŵ       |       |
|      |        |        |                 |                    |                      |                    |                 |      |      |         |       |

Selecteer de Active Directory als identiteitsbron voor Verificatiebeleid.

| ∨Authentication Policy(1) |            |  |           |          |      |         |
|---------------------------|------------|--|-----------|----------|------|---------|
| Status Rule Name          | Conditions |  | Use       |          | Hits | Actions |
| Q Search                  |            |  |           |          |      |         |
|                           |            |  |           |          |      |         |
|                           |            |  | PRAD      | <u> </u> |      |         |
| 🥥 Default                 |            |  | > Options |          |      | ŝ       |

Configureer verschillende autorisatieregels op basis van status onbekend, niet-conform en conform.

In dit geval van gebruik.

- Initial Access: omleiding naar ISE Client Provisioning Portal om Secure Client Agent en NAM Profile te installeren
- Onbekende toegang: toegang tot client provisioningportal voor omleiding op basis van posture-detectie
- Conforme toegang: volledige netwerktoegang
- Niet-conform: toegang weigeren

| VAuthorization Policy(5) |          |                      |      |                                                                                                    |              |  |                 |  |         |
|--------------------------|----------|----------------------|------|----------------------------------------------------------------------------------------------------|--------------|--|-----------------|--|---------|
|                          |          |                      |      |                                                                                                    | Results      |  |                 |  |         |
| ÷                        | Status   | Rule Name            | Cond | itions                                                                                                    | Profiles     |  | Security Groups |  | Actions |
|                          | ) Search |                      |      |                                                                                                    |              |  |                 |  |         |
|                          |          | Non-compliant Access | AND  | Equation Session-PostureStatus EQUALS NonCompliant     Network Access-EapChainingResult EQUALS User and machine both succeeded  |              |  |                 |  | ŝ       |
|                          |          | Unknown Access       | AND  | Session-PostureStatus EQUALS Unknown     Network Access-EapChainingResult EQUALS User and machine both succeeded                | Redirection  |  |                 |  | ŝ       |
|                          |          | Compliant Access     |      | L:         Session-PostureStatus EQUALS Compliant           Image: Session-PostureStatus EQUALS User and machine both succeeded | PermitAccess |  |                 |  | ŝ       |
|                          |          | Initial Access       |      | PRAD-ExternalGroups EQUALS aaa.prad.com/Users/Domain Computers                                                                  | Redirection  |  |                 |  | ŝ       |
|                          |          | Default              |      |                                                                                                    |              |  |                 |  | ŝ       |
|                          |          |                      |      |                                                                                                    |              |  |                 |  |         |
|                          |          |                      |      |                                                                                                    |              |  | Rese            |  | Save    |

# Verifiëren

Stap 1. Download en installeer de Secure Client Posture/NAM-module van ISE

Selecteer het eindpunt dat met dot1x is geverifieerd en klik op de regel "Initial Access" om toestemming te geven. Naar bewerkingen > Straal > Live logs navigeren

| Ø | Seset Repeat Counts   | 🕮 Export To | ×       |                   |                        |                         |                                |                        | Filter 🗸 🤞     |
|---|-----------------------|-------------|---------|-------------------|------------------------|-------------------------|--------------------------------|------------------------|----------------|
|   | Time                  | Status      | Details | Endpoint ID       | Identity               | Authentication Policy   | Authorization Policy           | Authorization Profiles | Posture Status |
|   |                       |             |         | B4:96:91:F9:56:8B |                        |                         |                                |                        |                |
|   | Jul 27, 2024 12:10:17 | •           | à       |                   |                        | Dot1x Policy >> Default | Dot1x Policy >> Initial Access | Redirection            | Pending        |
|   | Jul 27, 2024 12:10:17 | 2           | 6       |                   |                        | Dot1x Policy >> Default | Dot1x Policy >> Initial Access | Redirection            | Pending        |
|   | Jul 27, 2024 12:09:31 | ×           | 6       | B4:96:91:F9:56:8B | host/DESKTOP-QSCE4P3.a | Dot1x Policy >> Default | Dot1x Policy >> Initial Access | Redirection            | Pending        |

Specificeer op de Switch de omleiding URL en ACL die voor het eindpunt worden toegepast.

Switch #show verificatiesessie-interface te1/0/24 Interface: TenGigabit Ethernet1/20/24 IF-ID: 0x19262768 MAC-adres: x4x6.xxxx.xxxx IPv6-adres: onbekend IPv4-adres: <client-IP> Gebruikersnaam: host/DESKTOP-xxxxx.aaa.prad.com Status: geautoriseerd Gebied: DATA Oper host-modus: single-host Oper control dir: beide Sessietime-out: niet beschikbaar Gemeenschappelijke sessie-ID: 16D5C50A0000002CF067366B Sessie-ID: 0x000001f Handvat: 0x7a000017 Huidig beleid: POLICY\_TE1/0/24

Plaatselijk beleid: Service Template: DEFAULT\_LINKSEC\_POLICY\_should\_SECURE (prioriteit 150) Beveiligingsbeleid: moet worden beveiligd Beveiligingsstatus: link onbeveiligd

Serverbeleid:

URL omleiden ACL: omleiden-acl URL omleiden:

https://ise33.aaa.prad.com:8443/portal/gateway?sessionId=16D5C50A0000002CF067366A&portal=ee39 7180-4995-8aa2-9fb282645a8f&action=cpp&token=518f857900a37f9afc6d2da8b6fe3bc2 ACS ACL: xACSACLx-IP-PERMIT\_ALL\_IPV4\_TRAFFIC-57f6b0d3

Statuslijst methode: Status methode dot1x Authc Success

Switch #sh interface voor gegevensbank voor apparaattracering te1/0/24

Netwerklaag Adres Link Layer Address Interface VLAN prlvl leeftijdsstatus Resterende tijd ARP X.X.X.X b496.91f9.568b Te1/0/24 1000 005 4min BEREIKBARE 39 s probeer 0

Controleer op het Endpoint of het verkeer is omgeleid naar ISE Posture Posture en klik op Start om de Network Setup Assistant op het Endpoint te downloaden.

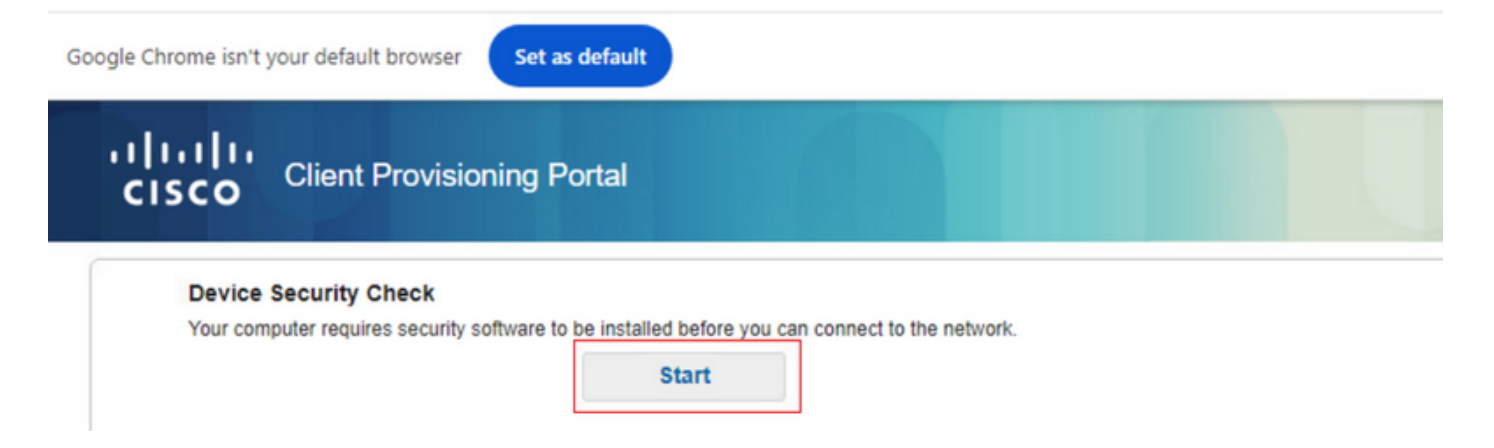

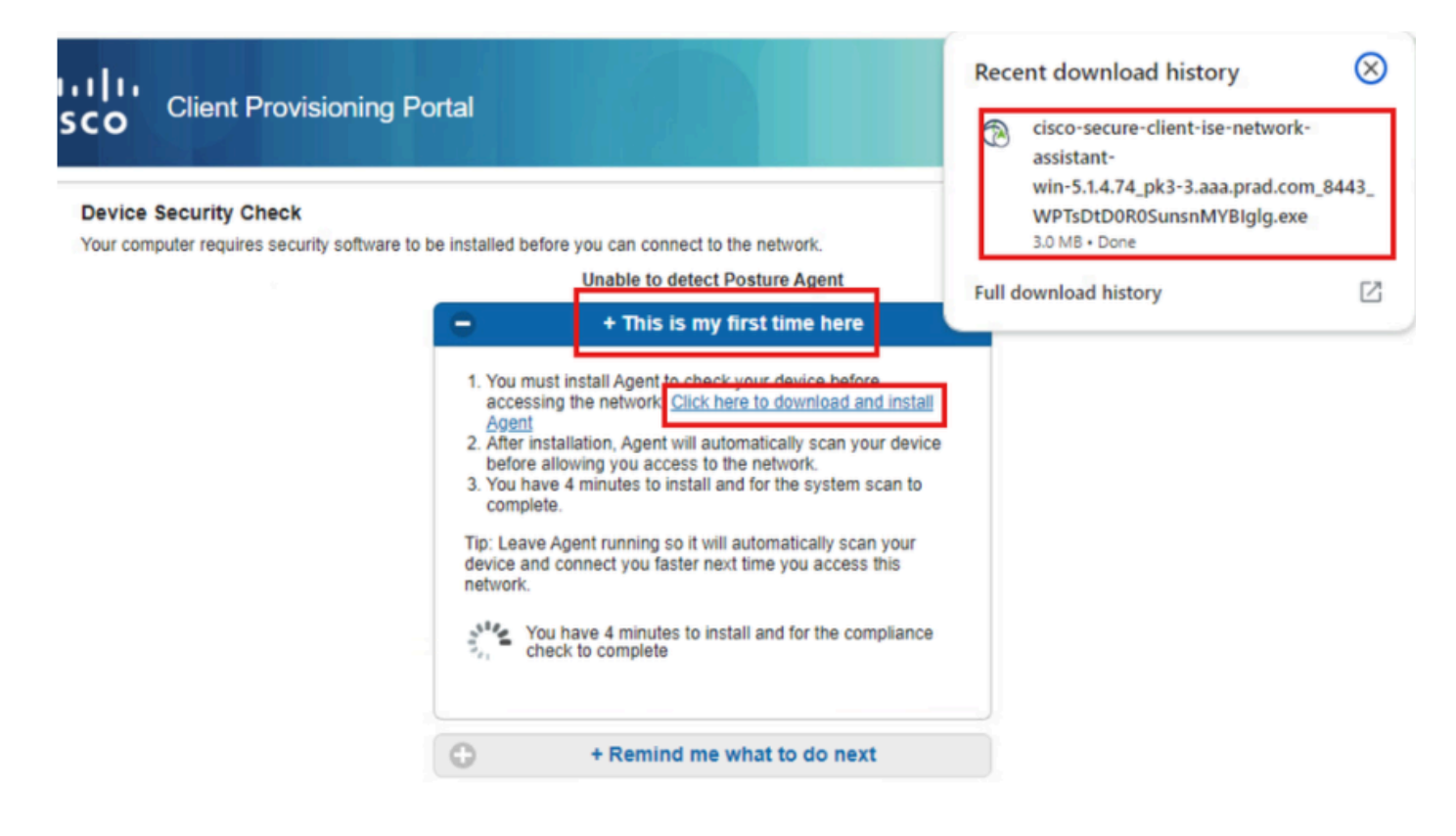

Klik op Uitvoeren om de NSA-toepassing te installeren.

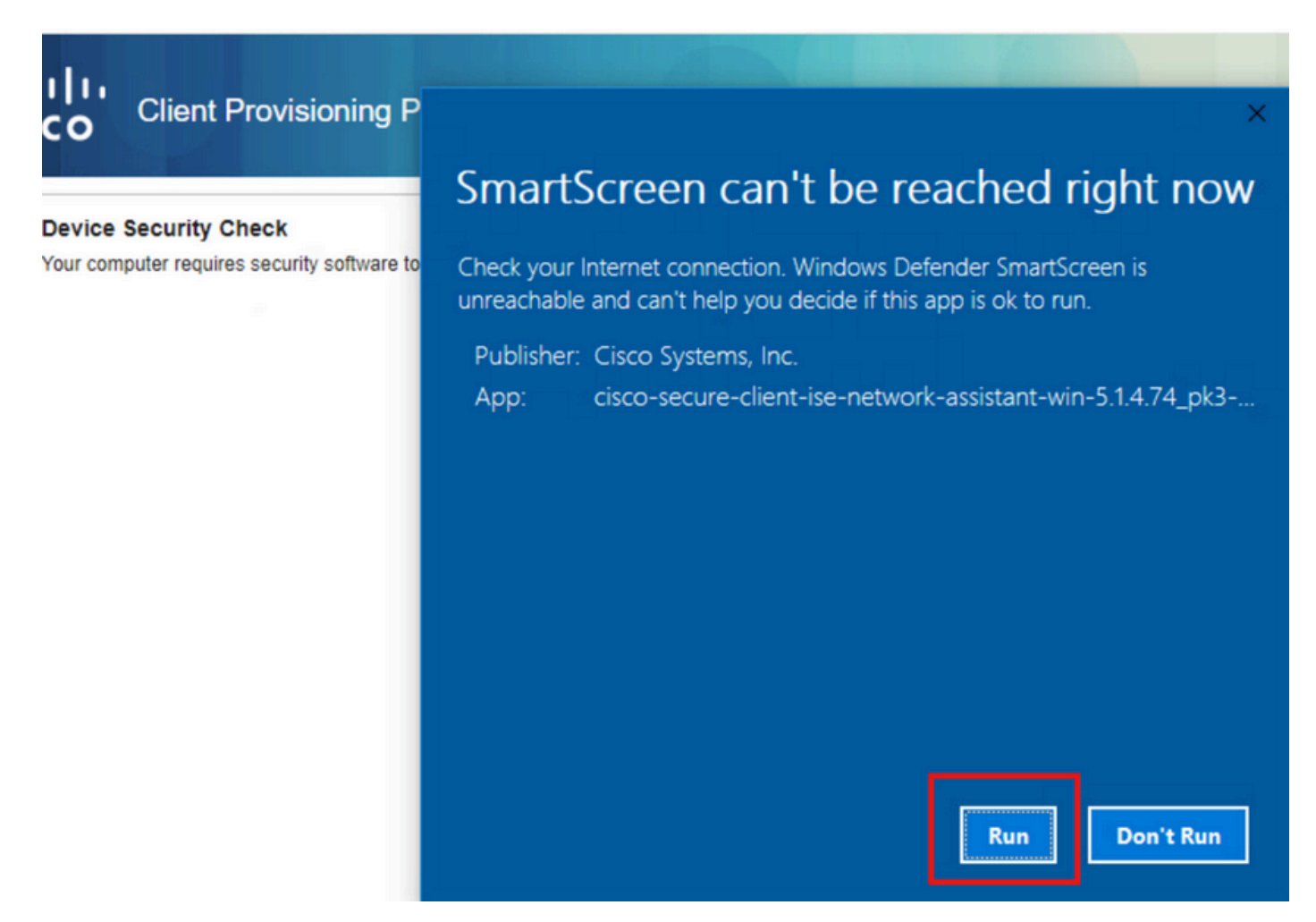

Nu, de NSA haalt de Secure Client Agent downloaden van ISE en installeert de Posture, NAM

module, en NAM Profile configuratie.xml .

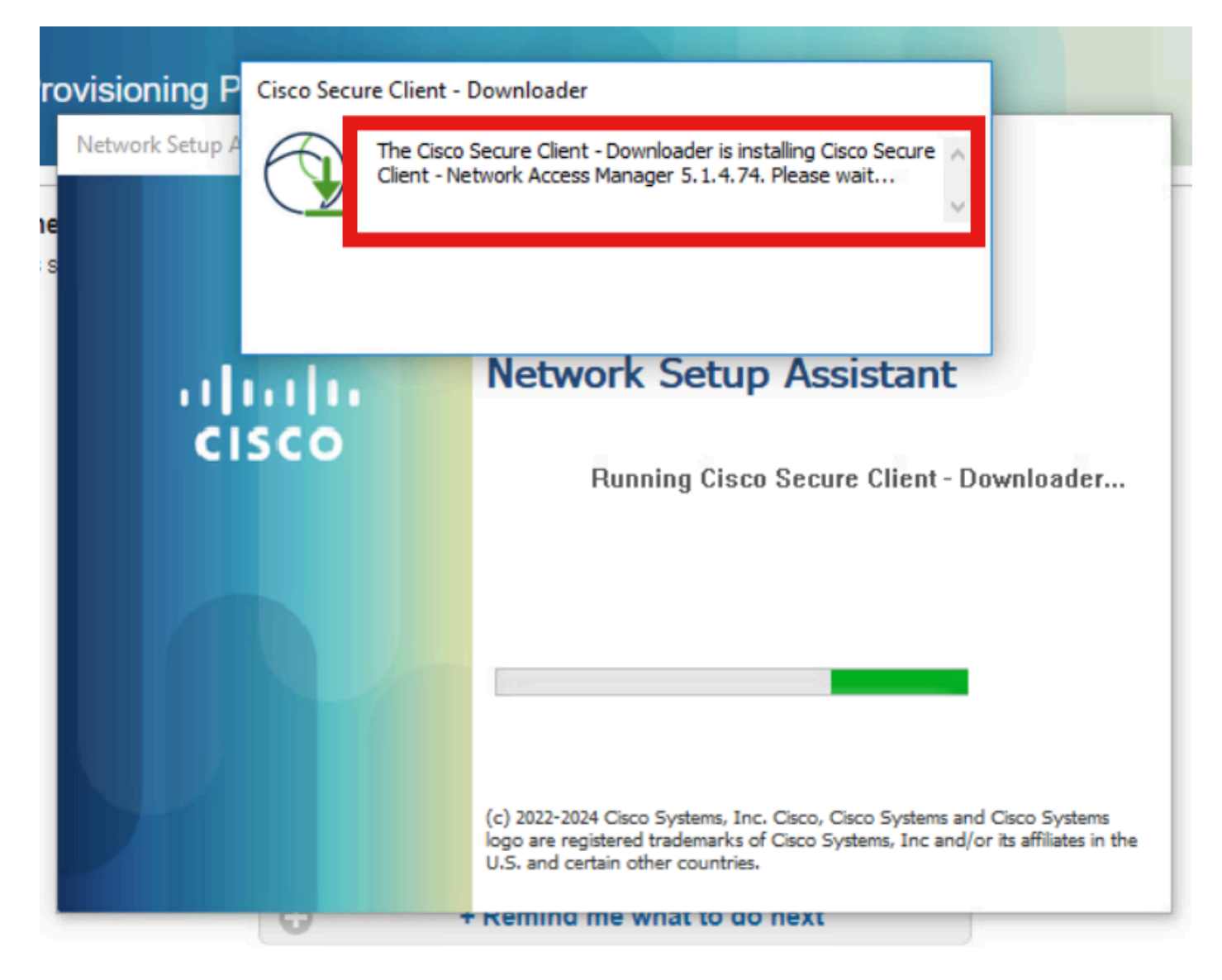

Een herstartprompt geactiveerd na de installatie van NAM. Klik op Ja.

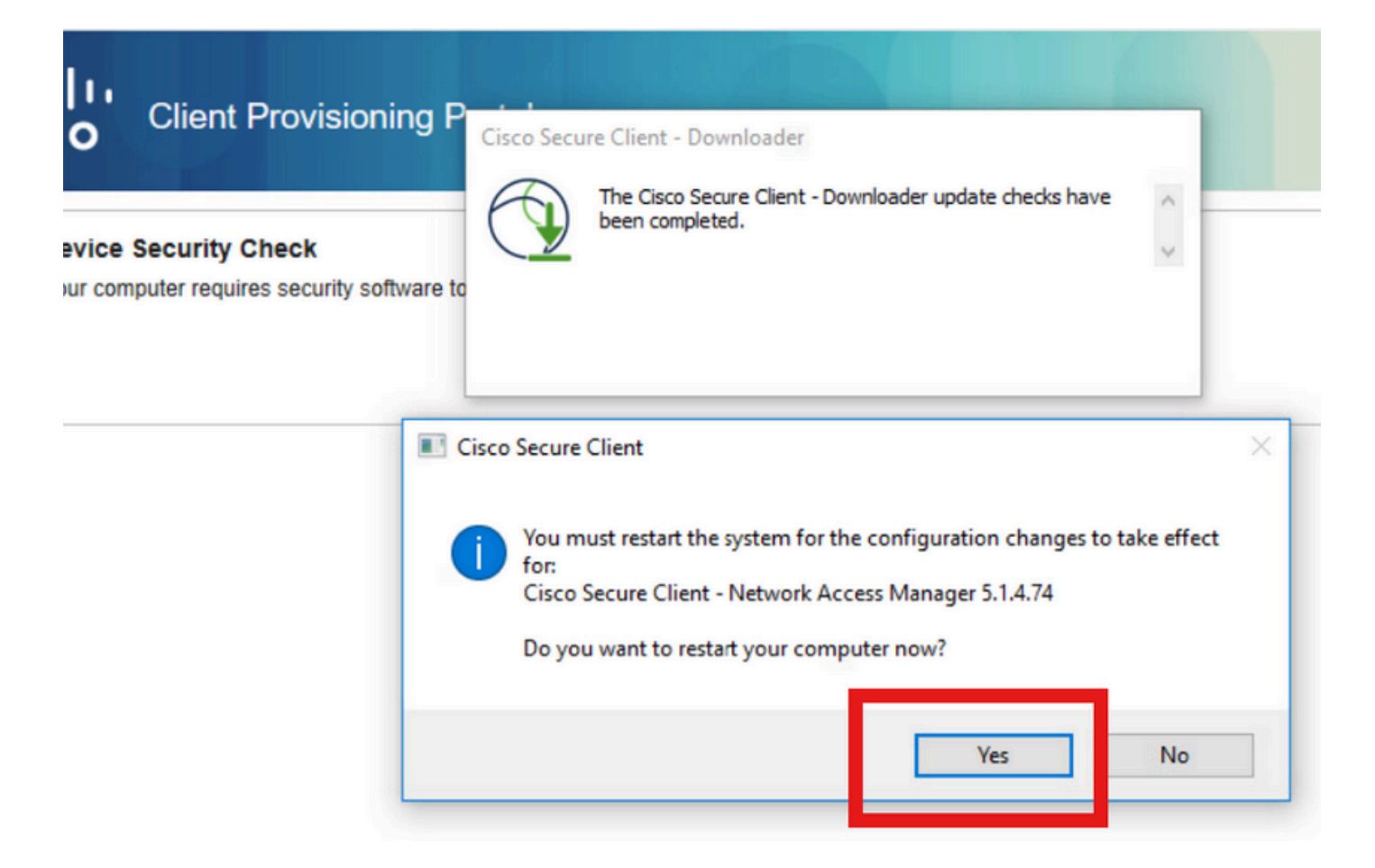

### Stap 2. EAP-FAST

Nadat de pc opnieuw is opgestart en de gebruiker is ingelogd, verifieert de NAM zowel de gebruiker als de machine via EAP-FAST.

Als het eindpunt op de juiste manier geverifieerd wordt, toont NAM aan dat het verbonden is en activeert de Posture Module de Posture Scan.

| 🕑 Cisco Secu | re Client                            |     | -   |          | ×                |
|--------------|--------------------------------------|-----|-----|----------|------------------|
|              | AnyConnect VPN:<br>Ready to connect. | ~   | · ( | Connect  |                  |
|              | Network:<br>Connected (<br>wired     |     | ž   | à ~ :    |                  |
|              | ISE Posture:<br>Scanning system      | 10% | Sc  | an Again |                  |
| <b>\$</b> ①  |                                      |     |     |          | 4 14 15<br>CISCO |

Op de Live Logs van ISE raakt het Endpoint nu de Onbekende Access Rule.

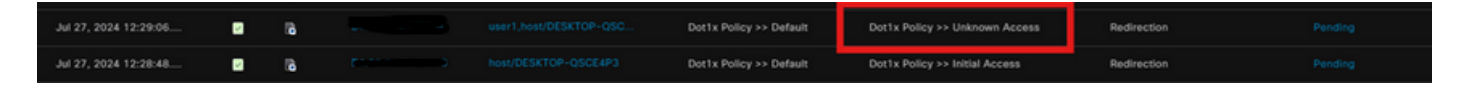

Het verificatieprotocol is nu EAP-FAST op basis van de configuratie van het NAM-profiel en het EAP-ketingresultaat is "Succes".

| AcsSessionID                                                                                                    | pk3-3/511201330/230                                                                                    |
|----------------------------------------------------------------------------------------------------|----------------------------------------------------------------------------------------------------|
| NACRadiusUserName                                                                                                    | user1                                                                                                  |
| NACRadiusUserName                                                                                                    | host/DESKTOP-QSCE4P3                                                                                   |
| SelectedAuthenticationIden                                                                                                    | PRAD                                                                                                   |
| AuthenticationStatus                                                                                                    | AuthenticationPassed                                                                                   |
| IdentityPolicyMatchedRule                                                                                                    | Default                                                                                                |
| AuthorizationPolicyMatched                                                                                                    | Unknown Access                                                                                         |
| IssuedPacInfo                                                                                                    | Issued PAC type=Machine Authorization with expiration time:<br>Sat Jul 27 01:29:06 2024                |
|                                                                                                    |                                                                                                    |
| EndPointMACAddress                                                                                                    |                                                                                                    |
| EndPointMACAddress<br>EapChainingResult                                                                                                    | User and machine both succeeded                                                                        |
| EndPointMACAddress<br>EapChainingResult<br>ISEPolicySetName                                                                                                    | User and machine both succeeded Dot1x Policy                                                           |
| EndPointMACAddress<br>EapChainingResult<br>ISEPolicySetName<br>IdentitySelectionMatchedRule                                                                                                   | User and machine both succeeded Dot1x Policy Default                                                   |
| EndPointMACAddress<br>EapChainingResult<br>ISEPolicySetName<br>IdentitySelectionMatchedRule<br>AD-User-Resolved-Identities                                                                    | User and machine both succeeded Dot1x Policy Default user1@aaa.prad.com                                |
| EndPointMACAddress<br>EapChainingResult<br>ISEPolicySetName<br>IdentitySelectionMatchedRule<br>AD-User-Resolved-Identities<br>AD-User-Candidate-<br>Identities                                | User and machine both succeeded<br>Dot1x Policy<br>Default<br>user1@aaa.prad.com                       |
| EndPointMACAddress<br>EapChainingResult<br>ISEPolicySetName<br>IdentitySelectionMatchedRule<br>AD-User-Resolved-Identities<br>AD-User-Candidate-<br>Identities<br>AD-Host-Resolved-Identities | User and machine both succeeded<br>Dot1x Policy<br>Default<br>user1@aaa.prad.com<br>User1@aaa.prad.com |

# Stap 3. Posture Scan

De Secure Client Posture Module activeert de Posture Scan en wordt gemarkeerd als Klacht op basis van het ISE Posture Policy.

| S Cisco Secu | ure Client                                            |   |            |
|--------------|-------------------------------------------------------|---|------------|
|              | AnyConnect VPN:<br>Use a browser to gain access.      | ~ | Connect    |
| Web Auther   | ntication Required                                    |   |            |
|              | Network:<br>Connected ()<br>wired                     |   | × ~ ≔      |
|              |                                                       |   |            |
|              | ISE Posture:<br>Compliant.<br>Network access allowed. |   | Scan Again |
|              |                                                       |   |            |
|              |                                                       |   |            |
| <b>Q</b> (1) |                                                       |   | cisc       |

De CoA wordt geactiveerd na de Posture Scan en nu raakt het Endpoint het Klachtentoegangsbeleid.

| ø |                       |        |         |                   |                      |                         |                                  |                        |                | ۲ |
|---|-----------------------|--------|---------|-------------------|----------------------|-------------------------|----------------------------------|------------------------|----------------|---|
|   | Time                  | Status | Details | Endpoint ID       | Identity             | Authentication Policy   | Authorization Policy             | Authorization Profiles | Posture Status |   |
| × |                       |        |         | 84:96:91:F9:56:88 |                      |                         |                                  |                        |                |   |
|   | Jul 27, 2024 12:29:32 | •      | 6       |                   |                      | Dot1x Policy >> Default | Dot1x Policy >> Compliant Access | PermitAccess           | Compliant      | : |
|   | Jul 27, 2024 12:29:32 | ۰      | 16      |                   |                      | Dot1x Policy >> Default | Dot1x Policy >> Compliant Access | PermitAccess           | Compliant      | ÷ |
|   | Jul 27, 2024 12:29:31 |        | 18      |                   |                      |                         |                                  |                        | Compliant      | ÷ |
|   | Jul 27, 2024 12:29:06 |        | 16      |                   |                      | Dot1x Policy >> Default | Dot1x Policy >> Unknown Access   | Redirection            |                | : |
|   | Jul 27, 2024 12:28:48 |        | ò       |                   | host/DESKTOP-QSCE4P3 | Dot1x Policy >> Default | Dot1x Policy >> Initial Access   | Redirection            | Pending        | : |

Problemen oplossen

### Stap 1. NAM Profile

Controleer of de NAM Profile configuratie.xml aanwezig is in dit pad op de PC na de installatie van de NAM module.

C:\ProgramData\Cisco\Cisco Secure Client\Network Access Manager/systeem

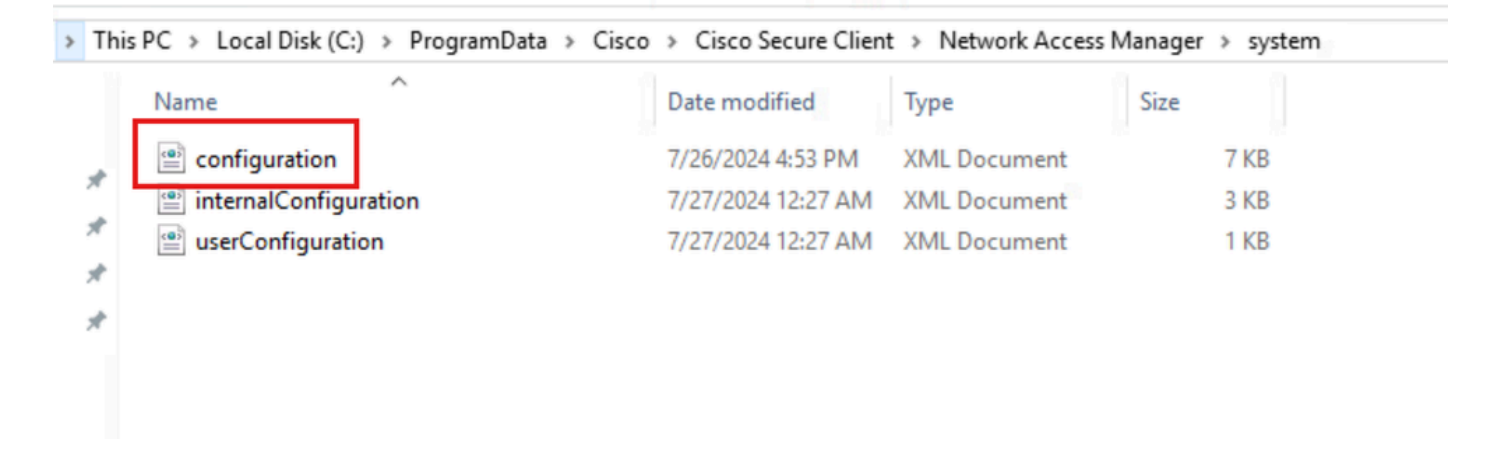

### Stap 2. Uitgebreide NAM-vastlegging

Klik op het pictogram Secure Client (Beveiligde client) op de taakbalk en selecteer het pictogram "Instellingen".

| 🕲 Cisco Secu | re Client                                             | 27—33 |            | $\times$           |
|--------------|-------------------------------------------------------|-------|------------|--------------------|
|              | AnyConnect VPN:<br>Ready to connect.                  |       | Connect    |                    |
|              | Network:<br>Connected ( )                             |       | <b>X</b> ~ | :=                 |
|              | ISE Posture:<br>Compliant.<br>Network access allowed. |       | Scan Again |                    |
| \$ ①         |                                                       |       |            | -i i-i i-<br>cisco |

Navigeer naar het tabblad Network > Log Settings. Schakel het selectievakje Uitgebreid vastlegging inschakelen in.

Stel de grootte van het pakketopnamebestand in op 100 MB.

Na het reproduceren van het probleem, klik op Diagnostics om de bundel DART op het Endpoint te creëren.

| cisco                                    | Secure (                                        | Client                                                                                                    |
|------------------------------------------|-------------------------------------------------|----------------------------------------------------------------------------------------------------|
| Status Overvie                           | ew                                              | Network Access Manager                                                                                                    |
| AnyConnect V                             | PN                                              | Configuration Log Settings Statistics Message History                                                                      |
| Network                                  | >                                               | Enable Extended Logging                                                                                                    |
| ISE Posture                              |                                                 | IHV: Off ~                                                                                                    |
|                                          |                                                 | Filter Driver:       Off         Credential Provider         Packet Capture         Maximum Packet Capture File Size (MB): |
| Collect diagnosti<br>installed c<br>Diag | c information for all<br>components.<br>nostics |                                                                                                    |

De sectie Berichtgeschiedenis toont de details van elke stap die NAM heeft uitgevoerd.

#### Stap 3. Debugs op Switch

Laat deze debugs op de switch toe om dot1x en omleidingsstroom problemen op te lossen.

debug ip http all

debug ip http transacties

debug ip http URL

set platform software trace smd switch actief R0 aaa debug set platform software trace smd switch actief R0 dot1x-all debug set platform software trace smd switch actief R0 radius debug set platform software trace smd switch actief R0 auth-mgr-all debug set platform software trace smd switch actief R0 eap-all debug set platform software trace smd switch actief R0 eap-all debug

set platform software trace smd switch actief R0 epm-redirect debug

set platform software trace smd switch actief R0 webauth-aaa debug

set platform software trace smd switch actief R0 webauth-httpd debug

De logbestanden weergeven

logboekregistratie tonen

toon registratieproces interne smd

### Stap 4. Debugs op ISE

Verzamel de ISE-ondersteuningsbundel met deze kenmerken die op debugniveau moeten worden ingesteld:

- houding
- deuropening
- bevoorrading
- runtime-AAA
- nsf
- NSF-sessie
- zwitser
- clientwebapp

# Gerelateerde informatie

Secure-clientnaam configureren

ISE-implementatiegids voor postimplementaties

Probleemoplossing DotX op Catalyst 9000 Series Switches

#### Over deze vertaling

Cisco heeft dit document vertaald via een combinatie van machine- en menselijke technologie om onze gebruikers wereldwijd ondersteuningscontent te bieden in hun eigen taal. Houd er rekening mee dat zelfs de beste machinevertaling niet net zo nauwkeurig is als die van een professionele vertaler. Cisco Systems, Inc. is niet aansprakelijk voor de nauwkeurigheid van deze vertalingen en raadt aan altijd het oorspronkelijke Engelstalige document (link) te raadplegen.